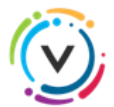

## ABONNEZ-VOUS À **VOILÀ!** ET RECEVEZ VOTRE COMPTE DE TAXES EN LIGNE

Étapes à suivre <u>sur votre ordinateur</u> pour vous inscrire ainsi vous connecter sur le Portail citoyen Voilà!

1- Ouvrir une session : venise-en-quebec.appvoila.com

| R                   |                                                                                                    |
|---------------------|----------------------------------------------------------------------------------------------------|
| Connexion           | Inscription                                                                                                    |
| Adresse courriel    | Vous possédez un compte Accès-Cité<br>Loisir ? Connectez-vous en utilisant les                                    |
| A Mot de passe      | mêmes informations. Nouvel utilisateur,<br>cliquez ci-dessous pour vous créer un<br>Dossier Citoyen personnalisé. |
|                     | S'INSCRIRE                                                                                                    |
| Mot de passe oublié | Marine Marine Marine                                                                                              |

- 2- Une fois votre profil créé, cliquez sur l'onglet Propriété.
- 3- Cliquez sur le bouton Ajouter une propriété, entrez votre adresse et cliquez sur Confirmer.
- 4- Sous le titre **Comptes de taxes** cliquez sur **Ajouter** et entrez les informations relatives à votre compte de taxes.

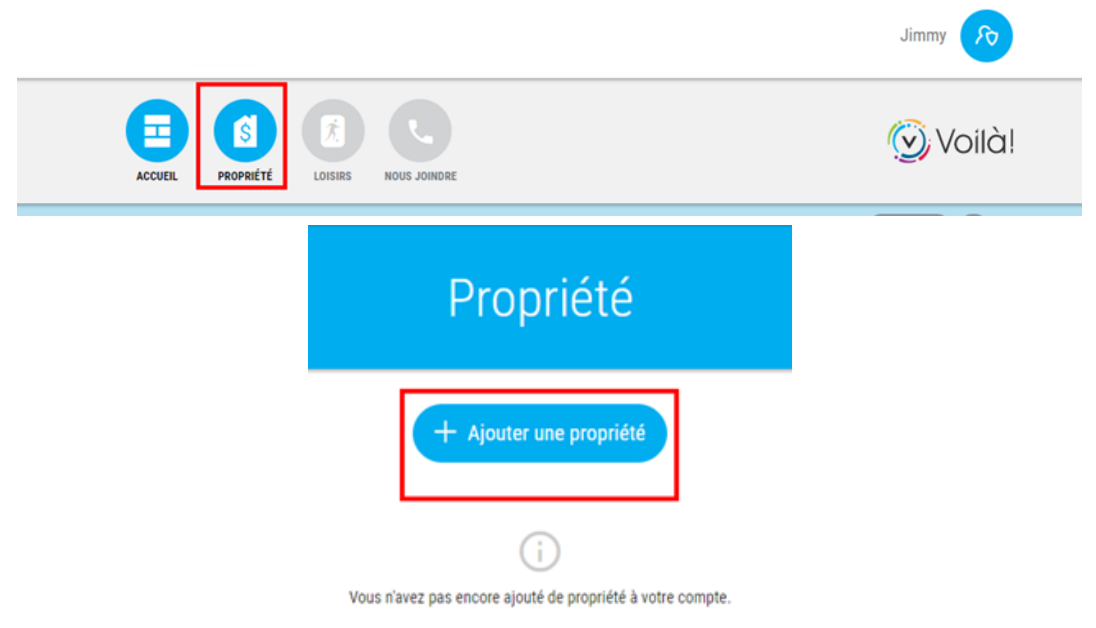

- 5- Vous devez obligatoirement avoir en main le compte de taxes de l'année précédente ou en cours.
- 6- Pour visualiser l'endroit sur votre compte de taxes où vous trouverez les informations à inscrire dans les cases, cliquez sur le point d'interrogation.

| MUNICIPALITÉ VENISE-EN-QUÉBEC<br>VENISE OUEST   |                                       |                          | Inscription aux comptes de taxes en ligne<br>Veuillez entrer les informations du compte de taxes annuel. |  |
|-------------------------------------------------|---------------------------------------|--------------------------|----------------------------------------------------------------------------------------------------|--|
| N° réf. pour paiement /<br>Ref. no. for payment | 32XX-XX-0675                          | -00-000                  | Matricule                                                                                                |  |
| SIPC 01250                                      | Taxes courantes /<br>Current taxation | 713,53                   | s                                                                                                    |  |
| N° compte / Tax bill No.:<br>230543             | Autres sommes /<br>Other sums         | 550,60                   | N Numéro de compte (saisir les tirets si applicable)<br>2                                                |  |
| Échéance / Due Date<br>202X-03-XX               | Total à payer /<br>Amount due         | <mark>1 264,13 \$</mark> |                                                                                                    |  |
|                                                 |                                       |                          | Montant du premier versement                                                                             |  |
|                                                 |                                       |                          |                                                                                                    |  |
|                                                 |                                       |                          | Confirmer Annuler                                                                                        |  |
|                                                 | VEUILLEZ JOINI                        | DRE LE COU               | JF                                                                                                    |  |

## 7- Pour compléter l'abonnement, cochez Recevoir uniquement mes comptes de taxes en ligne

| Adresse :<br>Matricule :<br>Valeur de l'imm                                                                                                    | 346 RUE DU BOSQU<br>2566-54-8149-0-0<br>euble : 413 000 \$ | 346 RUE DU BOSQUET<br>2566-54-8149-0-000-0000<br>413 000 \$ |                  |                     |                 |  |  |  |
|----------------------------------------------------------------------------------------------------|------------------------------------------------------------|-------------------------------------------------------------|------------------|---------------------|-----------------|--|--|--|
| Consulter mes comptes de taxes                                                                                                    |                                                            |                                                             |                  |                     |                 |  |  |  |
| •                                                                                                    | Date de facturation                                        | Année d'imposition                                          | Numéro de compte | Type de facturation | Montant facturé |  |  |  |
| Nouv.                                                                                                    | 2017-01-01                                                 | 2017                                                        | 2017-000001      | Annuelle            | 200,34 \$       |  |  |  |
| Recevoir uniquement mes comptes de taxes en ligne   STATUT D'ABONNEMENT AUX COMPTES DE TAXES EN LIGNE •   Vous n'êtes actuellement pas abonné(e) afin de recevoir les comptes de taxes en ligne seulement. Vous recevrez donc une copie papier de votre compte de taxes. |                                                            |                                                             |                  |                     |                 |  |  |  |

Note : Un seul abonnement pour compte de taxes en ligne par propriété.

## 8- Finalisez en cliquant sur Accepter.

Vous recevrez un courriel vous informant que votre compte de taxes est désormais disponible pour consultation en ligne dès que ce dernier sera prêt. Il sera important d'aller modifier ces données d'accès en cas de changement d'adresse.

Le citoyen demeure en tout temps responsable d'acquitter le solde relatif à la date d'échéance inscrite sur le compte de taxes.

Notez qu'il vous sera possible d'annuler à tout moment votre adhésion au système.